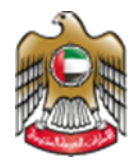

UNITED ARAB EMIRATES MINISTRY OF HEALTH & PREVENTION

10/1/2023

# Issue of a Birth Certificate

Updated: January 10<sup>th</sup>, 2023

Ministry of Health & Prevention - UAE©

## Table of Contents

| 1. | Service Overview – Summary | 3  |
|----|----------------------------|----|
| 2. | Service Conditions         | 4  |
| 3. | Create new account         | 5  |
| 4. | Log into the system        | 7  |
| 5. | Submit Certificate Request | 8  |
| 6. | Payment Process            | 12 |
| 7. | Notes                      | 12 |

### 1. Service Overview – Summary

This service grants you the ability to issue a newborn birth certificate by following simple steps. Instead of going the long traditional way.

## 2. Service Conditions

| Send both the original and copies of the documents.                                                                                                    | Send both the original and<br>copies of the documents.<br>An official power of attorney or<br>the father's signature on the<br>birth certificate application are<br>required if the father is<br>unavailable. |                                                                                                    | The Ministry of Health and<br>Prevention recognizes birth<br>certificates issued by the<br>Department of Health Abu Dhabi,<br>Dubai Health Authority, or<br>Emirates Health Services.                                 |
|----------------------------------------------------------------------------------------------------|----------------------------------------------------------------------------------------------------|----------------------------------------------------------------------------------------------------|----------------------------------------------------------------------------------------------------|
| The UAE Ministry of Foreign Affairs<br>and the embassy of the nation in<br>which the birth certificate will be<br>used must both sign off on the<br>document.                                                                                                    | If the father is outside the UAE<br>at the time of the birth: you<br>need certified marriage license<br>and a decleration from the wife<br>confirming the marriage's<br>continuity                            | Attested copy of the husband's passport, a letter<br>from the embassy indicating the father's<br>nationality, or a statement from the husband<br>confirming the child's paternity that has been<br>attested by both the UAE Ministry of Foreign<br>Affairs and his country's embassy. | In addition to the standard<br>documents, a court-issued proof of<br>paternity is required if the time<br>between the birth and marriage is<br>less than six months.                                                  |
| In accordance with the applicable<br>regulations and procedures of the Federal<br>Authority for Identity and Citizenship, "non<br>citizen" should be entered in the<br>nationality field when registering and<br>issuing birth certificates for parents who<br>are stateless. | The information used must be<br>that of the passport that is<br>used to hold residence in the<br>UAE for holders of multiple<br>passports.                                                                    | The word "other" ought to be<br>entered in the religion field for<br>individuals who practice non-<br>revealed religions or no<br>religion at all.                                                                                                    | The birth certificate will be registered<br>and issued following the court's final<br>decision establishing paternity if a child<br>is born less than six months after the<br>marriage certificate's date or earlier. |
| The Newborn Committee will<br>issue a birth certificate upon<br>approval, and additional cases<br>should be brought before it.                                                                                                    | Letter from the penal and correctional facility.                                                                                                    | Initial notification of birth.                                                                                                    | A letter from the General<br>Directorate of Residency and<br>Foreigners Affairs or the<br>mother's passport.                                                                                                    |
| Document from the court with<br>the mother and child's names,<br>birth date, and location.                                                                                                    | Filled out application form                                                                                                    | If any of these documents are missing,<br>the matter will be referred to the<br>Department of Social Services'<br>competent committee for newborn<br>birth registration, along with the<br>following documents:                                                                       | From the Department of Social<br>Services, a letter or report.                                                                                                    |
| Identity pape<br>if l                                                                                                    | rs of the mother, Notification<br>nown. event of                                                                                                    | of the birth in the<br>hospital birth. the child's r                                                                                                    | the court with<br>name on it.                                                                                                    |

#### 3. Create new account

If the user is new (i.e., you do not have account) you need to Register and Create a New Account to be able to access MOHAP services.

If you are already a MOHAP user, then <u>Login to the system</u> directly.

| # | Create New Account – Register/Sign up                                                                                                    |
|---|----------------------------------------------------------------------------------------------------|
| 1 | If the user is new (i.e., doesn't have an account) the user needs to Create a New<br>Account First<br>- Go to the official website of the <u>Ministry of Health</u><br>- On the right side click on the Login tab<br>- Since the user does not have an account yet, the user will need to Register |
| 2 | UNITED ARAB EMIRATES يبي ي Login                                                                                                    |
|   | Ministry Of Health And Prevention                                                                                                    |
|   | Login Register                                                                                                    |
|   | Cogin with UAE PASS A single trusted digital identity for all citizens, residents and visitors.                                                                                                    |
|   |                                                                                                    |

|   | To Sign Up, the user needs to fill all the required information and follow the steps                                                                                                    |                                                                                      |    |  |  |  |
|---|----------------------------------------------------------------------------------------------------|--------------------------------------------------------------------------------------|----|--|--|--|
|   | Disease Enter The Date?!-                                                                                                    | ► +971 • 05xxxxxxxxx                                                                 |    |  |  |  |
|   | Please Enter The Details                                                                                                    | Country<br>Select                                                                    | ~  |  |  |  |
|   | Accepts only English letters and Numbers, maximum length is 50.                                                                                                    | City                                                                                 | ~  |  |  |  |
|   | At least 1 numeric character and 1 capital letter with minimum                                                                                                    | Area                                                                                 | ~  |  |  |  |
|   |                                                                                                    | Address                                                                              | 1. |  |  |  |
|   | Cerify Password                                                                                                    | Identity<br>Select                                                                   | ~  |  |  |  |
|   | First Name                                                                                                    | User Group<br>Select                                                                 | ~  |  |  |  |
|   | Middle Name                                                                                                    | Two Factor Authentication                                                            |    |  |  |  |
|   | Last Name                                                                                                    |                                                                                      |    |  |  |  |
|   | ☑ email@address.com                                                                                                    | Word Verification:                                                                   |    |  |  |  |
|   |                                                                                                    | Create New Account Cancel                                                            |    |  |  |  |
|   | confirm that all records are save                                                                                                    | ed successfully, and a verification email                                            |    |  |  |  |
|   | has been sent for activation. Signup                                                                                                    |                                                                                      |    |  |  |  |
|   | has been sent for activation. Signup Record Saved Successfully and Email                                                                                                    | Il has been sent to User For Activation                                              |    |  |  |  |
| 5 | has been sent for activation. Signup Record Saved Successfully and Email Go to the email entered when registeri MOHAP Account                                                                                                    | I has been sent to User For Activation                                               |    |  |  |  |
| 5 | has been sent for activation. Signup Record Saved Successfully and Email Go to the email entered when registeri MOHAP Account Dear                                                                                                    | I has been sent to User For Activation                                               |    |  |  |  |
| 5 | has been sent for activation.         Signup         Record Saved Successfully and Email         Go to the email entered when registerie         MOHAP Account         Dear         Thank you for registering with Ministry of Health                                                                                                    | I has been sent to User For Activation<br>Ing, and click on the link to activate the |    |  |  |  |
| 5 | has been sent for activation.         Signup       Record Saved Successfully and Email         Go to the email entered when registering       MOHAP Account         Dear       Thank you for registering with Ministry of Health         Please open below url to activate your account.                                                    | I has been sent to User For Activation                                               |    |  |  |  |
| 5 | has been sent for activation.         Signup         Record Saved Successfully and Email         Go to the email entered when registering         MOHAP Account         Dear         Thank you for registering with Ministry of Health         Please open below url to activate your account.         Account Activation Link              | I has been sent to User For Activation                                               |    |  |  |  |
| 5 | has been sent for activation.         Signup         Record Saved Successfully and Ema         Go to the email entered when registeri         MOHAP Account         Dear         Thank you for registering with Ministry of Health         Please open below url to activate your account.         Account Activation Link         Regards, | I has been sent to User For Activation                                               |    |  |  |  |

4. Log into the system

| #                                                                                                    | User Login                                                                                                    |                                                                                                    |                                                                                            |                                                                                                    |  |  |  |  |
|----------------------------------------------------------------------------------------------------|----------------------------------------------------------------------------------------------------|----------------------------------------------------------------------------------------------------|--------------------------------------------------------------------------------------------|----------------------------------------------------------------------------------------------------|--|--|--|--|
| 1                                                                                                    | If the user already has an account and wants to access any of MOHAP services, the user needs to follow the below steps |                                                                                                    |                                                                                            |                                                                                                    |  |  |  |  |
|                                                                                                    | 1. Go to the official website of the Ministry of Health                                                                |                                                                                                    |                                                                                            |                                                                                                    |  |  |  |  |
|                                                                                                    | 2. Click on Services                                                                                                   |                                                                                                    |                                                                                            |                                                                                                    |  |  |  |  |
|                                                                                                    | 3. Look for the required service OR search for its name in the search bar                                              |                                                                                                    |                                                                                            |                                                                                                    |  |  |  |  |
|                                                                                                    | 4. Select the require                                                                                                  | ed Service icon                                                                                           |                                                                                            |                                                                                                    |  |  |  |  |
|                                                                                                    | 5. After choosing th                                                                                                   | e service click on Sta                                                                                    | rt Service as the belo                                                                     | w screen.                                                                                               |  |  |  |  |
|                                                                                                    | 6. If the user has log                                                                                                 | gged in from the offic                                                                                    | ial page, then when                                                                        | the user clicks on                                                                                      |  |  |  |  |
|                                                                                                    | "Services" they w<br>have to login afte                                                                                | vill be directly transfe<br>er clicking on "Start S                                                       | rred to the service, o<br>ervice".                                                         | therwise the user will                                                                                  |  |  |  |  |
|                                                                                                    |                                                                                                    | -                                                                                                    |                                                                                            |                                                                                                    |  |  |  |  |
|                                                                                                    | Services                                                                                                    |                                                                                                    | issue of                                                                                   | Q                                                                                                    |  |  |  |  |
| 88 All 7고 Most used services 및 Individual services 後 Social services 田 Business services 兪 Government services Q |                                                                                                    |                                                                                                    |                                                                                            | ces 🔿 My Favourites                                                                                     |  |  |  |  |
|                                                                                                    | Issue of a Birth Certificate 🛛 🛇                                                                                       | Issue of quality report for medical $\bigcirc$ product issued by Drug Quality Control Laboratory          | Issue of permit to Export $\heartsuit$<br>Medicines                                        | Issue of Good Professional<br>Conduct Certificates for<br>Professionals in the Private Health<br>Sector |  |  |  |  |
|                                                                                                    | Start Service ⊕                                                                                                    | Start Service ⊕                                                                                           | Start Service ④                                                                            | Start Service 🕣                                                                                         |  |  |  |  |
|                                                                                                    | Issue of a License for a Healthcare $\bigcirc$<br>Advertisement in a Medical or<br>Commercial Directory                | Issue of Permit to Import $\heartsuit$<br>Medicines for Personal Use                                      | Issue of a Certificate of $\bigcirc$<br>Amendment of Registered<br>Pharmaceutical Products | Issue of a Certificate of<br>Accreditation for a Center of<br>Clinical Studies or Bioequivalence        |  |  |  |  |
|                                                                                                    | Start Service ⊕                                                                                                    | Start Service ⊕                                                                                           | Start Service ④                                                                            | Start Service 🕣                                                                                         |  |  |  |  |
|                                                                                                    | Issue of a Replacement for a lost $\bigcirc$ Death Certificate                                                         | Issue of Permit to Import Medical $	extsf{O}$<br>Equipment                                                | Issue of a Death Certificate                                                               | Issue of a Single Medical Product $\heartsuit$<br>Pricing Certificate                                   |  |  |  |  |
|                                                                                                    |                                                                                                    |                                                                                                    |                                                                                            |                                                                                                    |  |  |  |  |
|                                                                                                    | Home > Services > Issue of a Birth Certificate  Issue of a Birth Certificate  Start Service  Bookmark service          |                                                                                                    |                                                                                            |                                                                                                    |  |  |  |  |
|                                                                                                    |                                                                                                    |                                                                                                    |                                                                                            |                                                                                                    |  |  |  |  |
|                                                                                                    | Service completion duration<br>1 Working day<br>View more                                                              | <ul> <li>Service fees<br/>Application fee: AED 65 (including e-Dirham<br/>charge<br/>View more</li> </ul> | Lexport as PDF<br>Service Rating<br>average                                                | E Export as XLS<br>★ ★ ☆ ☆<br>ating: 3 from 85 users                                                    |  |  |  |  |
|                                                                                                    |                                                                                                    |                                                                                                    |                                                                                            |                                                                                                    |  |  |  |  |

| 3 | Ministry of Health and Prevention                                                                         |
|---|----------------------------------------------------------------------------------------------------|
|   | Login Register                                                                                            |
|   | Login with UAE PASS           A single trusted digital identity for all citizens, residents and visitors. |
|   | or                                                                                                    |
|   | 은 User Name                                                                                               |
|   | A Password ()                                                                                             |
|   | Remember me Forget Password ?                                                                             |
|   | Login                                                                                                    |
|   | Login with MOHAP                                                                                          |

## 5. Submit Certificate Request

|                            | ITED ARAB EMIRATES<br>NISTRY OF HEALTH & PREVER |                      |              |                |               |                        | العربية Hi, Noor ∨            |         |
|----------------------------|-------------------------------------------------|----------------------|--------------|----------------|---------------|------------------------|-------------------------------|---------|
| <b>A</b> E                 | Birth Certificates 👻                            | Death Certificates 🐱 |              |                |               |                        | 😤 / Individual Dashboar       | d       |
| All Requests               |                                                 |                      |              |                |               |                        | Q Search requests             | Filte   |
| Registration (Qaid) Number | Person Name (EN)                                | Person Name (AR)     | Date Created | Date of Birth  | Date of Death | Status                 | Туре                          | Actions |
| B/DU/000025/2022           | Khalid                                          | خالد                 | 03/02/2022   | iii 30/01/2022 | N/A           | Under Process          | Normal Birth-Reissue          | ð       |
| D/DU/000068/2022           | english name                                    | الاسم العربي         | 12/09/2022   | 23/07/1980     | 03/08/2022    | Under Process          | Death-Modification            | 4       |
| B/DU/000028/2022           | Omar                                            | عمرو                 | 01/02/2022   | 31/01/2022     | 📋 N/A         | Ready to Pay           | Normal Birth-New              | Z       |
| A/DU/000021/2022           | noooor                                          | نووور                | 28/12/2022   | 30/11/2022     | N/A           | Notification Submitted | Age Estimation-New            | Z       |
| B/DU/000072/2022           | Smart                                           | سمارت                | 12/09/2022   | 01/08/2022     | N/A           | Under Process          | Normal Birth-<br>Modification | 0       |
| B/DU/000026/2022           | Salma                                           | سلمى                 | 03/02/2022   | 30/01/2022     | N/A           | Notification Submitted | Normal Birth-Reissue          | Z       |
| D/DU/000066/2022           | english name                                    | الاسم العربي         | 12/09/2022   | 23/07/1980     | 03/08/2022    | Notification Submitted | Death-Lost                    | ľ       |
| D/DU/000027/2022           | Talai                                           | طلال                 | 03/02/2022   | 6/06/1992      | 30/01/2022    | Notification Submitted | Death-Reissue                 | Ø       |
| D/DU/0 Sign Language       | Mohammed Ahmed                                  | محمد أحمد            | 01/09/2022   | 26/12/2000     | 30/08/2022    | Ready to Pay           | Death-New                     | 172     |

| Image: the stand of the definition of the definition of                  |                           | MINISTRY OF HEALTH & PREVENTION                                                                                                    | N CON                                                              |                                             |               |                        |                        |                                                                                                    | <u> </u>                                |
|----------------------------------------------------------------------------------------------------|---------------------------|----------------------------------------------------------------------------------------------------|--------------------------------------------------------------------|---------------------------------------------|---------------|------------------------|------------------------|----------------------------------------------------------------------------------------------------|-----------------------------------------|
| All Requests wind of advancement of advancement of a back contraction   Wind of a back contraction Wind of a back contraction   Wind of a back contraction Wind of a back contraction   State contraction of birth Certificates Wind of a back contraction   State contraction of birth Certificates Wind of a back contraction   S                                                                                                    | 1                         | Birth Certificates ~                                                                                                    | Death Certificates ~                                               |                                             |               |                        |                        | 🔗 / Individual Dashb                                                                                            | board                                   |
| with out of the second of the certificate   with out of the second of the certificate   with out of the certificate   with out of the certificate   with out of t                                                                                                    | All Requests              | S Issue of a Birth Certificate                                                                                                    | ny of Right Costificato                                            |                                             |               |                        |                        | Q Search reque                                                                                                  | rsts                                    |
| <pre>biology biology b</pre> | Registration (Q id)       | Num<br>Issue of a Replacement for Lo                                                                                                    | t)<br>bst Birth Certificate                                        | Date Created                                | Date of Birth | Date of Death          | Status                 | Туре                                                                                                    | Actions                                 |
| Very de permente entrétiene      Very de permente entrétiene      Very de permente entrétie               | B/DU/000025 202           | 22 Modification of Birth Certifica                                                                                                    | ite Details                                                        | 03/02/2022                                  | 30/01/2022    | N/A                    | Under Process          | Normal Birth-Reissue                                                                                            | -                                       |
| Norm Norm<                                                                                                    | D/DU/000068 202           | 22 Issue of Age Estimation Certi                                                                                                    | ficate                                                             | 12/09/2022                                  | 23/07/1980    | 03/08/2022             | Under Process          | Death-Modification                                                                                              | 4                                       |
| Note::::::::::::::::::::::::::::::::::::                                                                                                    | B/DU/000028/202           | 22 Omar                                                                                                    | عمرو                                                               | 01/02/2022                                  | 31/01/2022    | N/A                    | Ready to Pay           | Normal Birth-New                                                                                                | Z                                       |
| Build of a Birth Certificate                                                                                                    | A/DU/000021/202           | 22 noooor                                                                                                    | نوووور                                                             | 28/12/2022                                  | 30/11/2022    | N/A                    | Notification Submitted | Age Estimation-New                                                                                              | Z                                       |
| Subconstantion   Subconstantion   Subco                                                                                                    | B/DU/000072/202           | 22 Smart                                                                                                    | سمارت                                                              | 12/09/2022                                  | 01/08/2022    | 🗎 N/A                  | Under Process          | Normal Birth-<br>Modification                                                                                   | ð                                       |
| with news update     Nonconconcent     Nonconcent     Sisten of a Birth Certificates     Issue of a Birth Certificate     Sisten of a Birth Certificate     Sisten of Age Estimation Certificate     Sisten of Age Estimation Certificate     Sisten of Age Estimation Certificate     Sisten of Age Estimation Certificate     Sisten of Age Estimation Certificate     Sisten of Age Estimation Certificate     Sisten of Age Estimation Certificate     Sisten of Age Estimation Certificate     Sisten of Age Estimation Certificate     Sisten of Age Estimation Certificate     Sisten of Certificate     Sisten of Certificate     Sisten                                                                                                    | B/DU/000026/202           | 22 Salma                                                                                                    | سلمى                                                               | 03/02/2022                                  | 30/01/2022    | N/A                    | Notification Submitted | Normal Birth-Reissue                                                                                            | Z                                       |
| with with with with with with with with                                                                                                    | D/DU/000066/202           | 22 english name                                                                                                    | الاسم العربي                                                       | 12/09/2022                                  | 23/07/1980    | 03/08/2022             | Notification Submitted | Death-Lost                                                                                                    | Z                                       |
| Image: Control of the list with the state of a Birth Certificates     Image: State of a Birth Certificates     Image: State of a Birth Certificates     Image: State of a Birth Certificate     Image: State of a Birth Certificate     Image: State of a Replacement for Lost Birth Certificate   Image: State of a Replacement for Lost Birth Certificate   Image: State of a Replacement for Lost Birth Certificate   Image: State of a Replacement for Lost Birth Certificate   Image: State of a Replacement for Lost Birth Certificate   Image: State of a Replacement for Lost Birth Certificate   Image: State of a Replacement for Lost Birth Certificate   Image: State of a Replacement for Lost Birth Certificate   Image: State of a Replacement for Lost Birth Certificate   Image: State of a Replacement for Lost Birth Certificate   Image: State of a Replacement for Lost Birth Certificate   Image: State of a Replacement for Lost Birth Certificate   Image: State of a Birth Certificate   Image: State of a Birth Certificate   Image: State of a Birth Certificate   Image: State of a Birth Certificate   Image: State of a Birth Certificate   Image: State of a Birth Certificate   Image: State of a Birth Certificate   Image: State of a Birth Certificate   Image: State of a Birth Certificate   Image: State of a Birth Certificate   Image: State of a Birth Certificate   Image: State of a Birth Certificate   Image: State of a Birth Certificate   Image: State of                                                                                                    | D/DU/000027/202           | 22 Talal                                                                                                    | طلال                                                               | 03/02/2022                                  | 06/06/1992    | 30/01/2022             | Notification Submitted | Death-Reissue                                                                                                   | ľ                                       |
| Choose the first of the list "Issue of a Birth Certificates  Sets Issue of an Authenticated Copy of Birth Certificate Issue of an Authenticated Copy of Birth Certificate Issue of a Replacement for Lost Birth Certificate Modification of Birth Certificate Details Issue of Age Estimation Certificate Conce you clicked on it, this interface will appear to you:    Image: Image: Im                 | D/DU/0, 7 Sign I          | Language Mohammed Ahmed                                                                                                    | محمد أحمد                                                          |                                             | C ac us man   | -                      |                        |                                                                                                    |                                         |
| Issue of a Birth Certificate                                                                                                    | }aid) Num<br>5/2022       | Issue of an Authentio<br>Issue of a Replacem<br>Modification of Birth                                                                     | cated Copy of Birth<br>ent for Lost Birth (<br>Certificate Details | h Certificate<br>Certificate                | )             |                        |                        |                                                                                                    |                                         |
| Registration (Daid) Number*     Mother Date of Barh     Of -     If Saher Date of Birh     Of -       Image: Control of Date of Date of Dat                                                                                  | 3/2022<br>Once            | Issue of Age Estimat                                                                                                    | on it, this in<br>exvision                                         | terface w                                   | ill appear    | r to you:              |                        | التوريية التوريية<br>بي / Rogam                                                                                 | Noor V                                  |
| Model bits restarie         About M014AP         Help & Support         References         Total Free Number                                                                                                    | 3/2022<br>Once            | Superior Age Estimate<br>you clicked of<br>White of Age Estimate<br>White of Age Estimate<br>Birth Certificates<br>of a Birth Certificate | ion Certificate                                                    | terface w                                   | ill appear    | r to you:              |                        | العربية الدربية<br>∯ / Regar                                                                                    | Noor 🗸 🌔                                |
| Website last spdaled on : 07/12/2021 ( V-1.0.1.7) About Ibis website About MDHAP Help & Gapport Beferences Soil Free Number                                                                                                    | 3/2022<br>Once<br>Issue c | Issue of Age Estimat                                                                                                    | ion Certificate                                                    | terface w                                   | ill appear    | r to you:              | ather Date of Birth    | العربية العربية ( العربية بل العربية بل العربية بل العربية بل العربية ( العربية بل العربية العربية العربية الع  | Nearch                                  |
| About this website About M2HAP Help & Support Beforences foil Free Number                                                                                                    | 3/2022<br>Once            | Issue of Age Estimat                                                                                                    | ion Certificate                                                    | terface w<br>s •<br>Date of Birth           | ill appear    | • or - • • • • • •     | ather Date of Birth    | الدورية ( الدورية ( الدورية ( الدورية ( الدورية ( الدورية ( الدورية ( الدورية ( الدورية ( الدورية ( الدورية ( ا | toor ~ C<br>et Birth Cerstica<br>Search |
| concerner         2021 Mod Utilise Content         Contact US         Media         Cold B00 111 11           Copyright         Government         Stemacy         Active           Terms & Condition         Caleers         FMGS         Media           Terms & Condition         Caleers         FMGS         Media           Terms & Condition         Caleers         FMGS         Media Linkis                                                                                                    | 3/2022<br>Once            | Issue of Age Estimat                                                                                                    | cion Certificate                                                   | terface w<br>s v<br>Date of Birth<br>Piesee | ill appear    | o filter bar to search | 'ather Date of Birth   | التوربية الترربية ( No. N                                                                                       | toor ~ C                                |

| non you may re                                                                          |                                                                                                    |                                                                                        |
|-----------------------------------------------------------------------------------------|----------------------------------------------------------------------------------------------------|----------------------------------------------------------------------------------------|
| Request Certificate Details                                                             | B/RAK/000008/2021                                                                                       | DD Skip Review                                                                         |
| Father Details                                                                          | 🗘 Father Details                                                                                        | +                                                                                      |
|                                                                                         | Å Mother Details                                                                                        | +                                                                                      |
| Mother Details                                                                          | Notification Details                                                                                    | +                                                                                      |
| Notification Details                                                                    | Baby Details                                                                                            | +                                                                                      |
| Baby Details                                                                            | Notification Attachments                                                                                | +                                                                                      |
| The next step will     wanted copies A     Then click on <u>Nex</u> WHITE A ALL COMMAND | I be in this interface in the <u>Baby Deta</u><br>rabic and\or English and add the bab<br><u>kt</u>     | <u>ails</u> were you chose the number<br>y's name Arabic & English:<br>العربية العربية |
| Birth Certificates      Death Certificates                                              | rtificates ~                                                                                            | 番 / Request Birth Certificate                                                          |
| C Request Certificate                                                                   |                                                                                                    |                                                                                        |
| Baby Details                                                                            | E Baby Details                                                                                          | · · · · · · · · · · · · · · · · · · ·                                                  |
| > Health Card Details                                                                   | sagy varies in Arabic *<br>عرز                                                                          |                                                                                        |
| > Delivery Details                                                                      | Baby Name in English *<br>Omar                                                                          | A                                                                                      |
| 0                                                                                       | Arabic Copies * - Number of Copies +                                                                    | Service Fee<br>100 AED                                                                 |
|                                                                                         | English Copies +                                                                                        | Service Fee                                                                            |
|                                                                                         |                                                                                                    |                                                                                        |
|                                                                                         | Next→                                                                                                   |                                                                                        |
|                                                                                         | Health Card Details                                                                                     | ~                                                                                      |
| Sign Language 50%                                                                       | Review > Request Certificate >                                                                          | Payment                                                                                |
| <ul> <li>Once you clicked</li> </ul>                                                    | on <u>Next,</u> You will reach the Health C                                                             | ard Details, choose the answer                                                         |
| suits you,                                                                              |                                                                                                    |                                                                                        |
| UNITED ARAB EMIRATES<br>MINISTRY OF HEALTH & PRE                                        | VENTION                                                                                                 | العربية HL Noor 🗸                                                                      |
| Birth Certificates ~                                                                    | Death Certificates •<br>English Copies -                                                                |                                                                                        |
| > Health Card Details                                                                   |                                                                                                    |                                                                                        |
| Delivery Details                                                                        | Health Card Datails                                                                                     |                                                                                        |
|                                                                                         |                                                                                                    |                                                                                        |
|                                                                                         | This service enables patients to apply for a health card, which entities the owner to (EHS) facilities. | receive health and treatment services at Emirates Health Service                       |
|                                                                                         |                                                                                                    |                                                                                        |
|                                                                                         |                                                                                                    |                                                                                        |
|                                                                                         | Not+                                                                                                    |                                                                                        |
|                                                                                         | Not →                                                                                                   |                                                                                        |
|                                                                                         | Net -><br>Delivery Details<br>Certificate delivery to my doorstep<br>Collect personally from Preventive | » Medicine Center / MOHAP hospital                                                     |

- The Delivery Details is the next step, you need to fill you information in the required fields, or you may collect the certificate from the hospital if you clicked on the PMC option
  - There is an option save the details, for the application to be saved as a draft so you can go back and fill the applecation when in need.

|                                                                              | es ~                                                       | 😤 / Request Bin                                     | th Certificate |
|------------------------------------------------------------------------------|------------------------------------------------------------|-----------------------------------------------------|----------------|
| Baby Details                                                                 | Certificate delivery to my doorstep     Collect personal   | ly from Preventive Medicine Center / MOHAP hospital |                |
| Preath Card Details                                                          | Please ensure that you provide a complete and correct addr | ess to avoid delivery delays.                       |                |
| Delivery Details                                                             |                                                            |                                                     |                |
|                                                                              | Receiver contact name *                                    | Receiver company name                               |                |
|                                                                              | Receiver address *                                         | Receiver city *<br>Select                           | · C            |
|                                                                              | Receiver contact mobile *                                  | Receiver contact phone *                            |                |
|                                                                              | Receiver email *                                           |                                                     |                |
| Complete Progress<br>50%                                                     | Review >                                                   | Request Certificate > Payment                       |                |
|                                                                              |                                                            |                                                     |                |
|                                                                              | Receiver email *                                           |                                                     |                |
|                                                                              | Receiver email *                                           | (중 Save Details)                                    |                |
| Complete Progress<br>50%                                                     | Receiver email *                                           | Proceed to payment  Request Certificate  Payment    |                |
| Complete Progress<br>50%<br>Website last updated on : 07/12/2021 (V+1.0.1.7) | Receiver email *                                           | Bave Details                                        |                |

transferred to the paymnet step

#### 6. Payment Process

| Payment Process                                                                                                    |                         |
|----------------------------------------------------------------------------------------------------|-------------------------|
| Once you filled the delivery information, and clicked to procee                                                                                                    | <u>d to payment</u> you |
| will be led to this interface:                                                                                                    |                         |
|                                                                                                    |                         |
| Image: Specificates -         Death Certificates -         Image: Specificates -         Image: Specificates -                                                                                                    |                         |
| Certificate Details                                                                                                    |                         |
| A transaction of total amount 180.75 AED excluding Bank Charges will be initiated on your confirmation                                                                                                    |                         |
| Fees Details                                                                                                    |                         |
| Smart Q health 80 S AED MUH2P these of the smart form for issues a smartflow or scalarion birt mon birth, notificate senaratis. C AED                                                                                                    |                         |
| Issuance of birth certificate 190 ADD                                                                                                    |                         |
| Ministry Share 5 AED                                                                                                    |                         |
| Share of Emintes Post Group 15.75 AED                                                                                                    |                         |
| D Payment Methods                                                                                                    |                         |
| The part care part care particle is the particle is means and the particle is the particle is |                         |
|                                                                                                    |                         |
| (f) Sign Language                                                                                                    |                         |
| <ul> <li>It has the total for the certificate and a set of payment terms to</li> </ul>                                                                                                    | o agree to after        |
| reading.                                                                                                    |                         |
| <ul> <li>After you agree on the terms, you may click on <u>Pay.</u></li> </ul>                                                                                                    |                         |
| • The following interface will appear to you, where you can cho                                                                                                    | ose vour favourite      |
| payment method and complete your payment.                                                                                                    | ,                       |
|                                                                                                    |                         |
| UNITED ARAB EMIRATES                                                                                                    |                         |
|                                                                                                    |                         |
| Ministry of Health and Prevention<br>Session time left: 00:19:46                                                                                                    |                         |
|                                                                                                    |                         |
| Method Confirm                                                                                                    |                         |
|                                                                                                    |                         |
| Select the required payment method                                                                                                    |                         |
|                                                                                                    |                         |
| Card Bank Transfer                                                                                                    |                         |
|                                                                                                    |                         |
| Cancel Process Calculate Prior                                                                                                    | æ                       |
|                                                                                                    |                         |
| Powered By: 🙀 ATB                                                                                                    |                         |

#### 7. <u>Notes</u>

\*Note: the user will receive a copy of the certificate in a PDF form to facilitate e-transactions.

\*Note: If the request got rejected, it will be sent back to be corrected by the user

\*Note: SMS and email notifications are sent to the user after payment, in case of approval and rejection

\*Note: The certificate will take one working day till you receive it.

\*Note: The request will be displayed on the dashboard and the user can print the receipt.